## Snelstart —

Hoe maak ik een Geheugensteuntje aan?

| 1 | Log in op de website.                      |                                                                                               |                                                      |
|---|--------------------------------------------|-----------------------------------------------------------------------------------------------|------------------------------------------------------|
|   | Wetkom<br>Vaordat je aan<br>inlogen met je | Je hebt de modus voor volledi<br>de slag kunt gaan moet je even<br>e-mailadres en wachtwoord. | a scherm ingeschakeld. Volledia scherm sluiten (F11) |
|   |                                            |                                                                                               | HANDLEIDINGEN                                        |
|   |                                            |                                                                                               | TV op maat                                           |

2 Selecteer een groep of cliënt. (In dit voorbeeld gebruik ik een groep)

3

| ABCtv                                         | AAN D                                                                                                    | E SLAG VOOR 🔻 | 7             | $\mathcal{K}$      | Jeroen         | D.                 |
|-----------------------------------------------|----------------------------------------------------------------------------------------------------|---------------|---------------|--------------------|----------------|--------------------|
|                                               | EIDING                                                                                                    |               |               |                    |                | maandag 27 juli 20 |
| <b>Ik ga aan de slag voo</b><br>Mijn groepen: | r:                                                                                                    |               |               |                    |                |                    |
| Dagbesteding 1                                | Default                                                                                                    | Huiskamer     | Huiskamer 1   | Huiskamer 2 - test | test settopbox |                    |
| Mijn cliënten:                                |                                                                                                    |               |               |                    |                |                    |
| A André                                       | O Contraction Contraction Contractico Contractico Cont | Beeldbeltest1 | Beeldbeltest2 | Brenda1            | Brenda2        | Brenda 3           |
|                                               |                                                                                                    | 1             | 2             |                    |                |                    |

Ga rechtsboven naar het vlakje van de groep en selecteer; GROEPSAGENDA / GEHEUGENSTEUN.

| ABCLV             | AAN DE SLAG VOOR V              | BEELDBERICHT         | Huiskamer 1<br>INGELOGD ¥ GROEP ¥                                          |
|-------------------|---------------------------------|----------------------|----------------------------------------------------------------------------|
|                   | RONDLEIDING                     |                      |                                                                            |
| Bekijk gangscherm | maandag 27 juli 2015            |                      | GROEPSAGENDA / GEHEUGENSTEUN<br>WATLZIEN ZU MU?<br>MENUMAKER<br>MEDIATHEEK |
|                   | 1 02 03 04 05 06 07 08 09 10 11 | 12 13 14 15 16 17 18 | PROFIEL<br>19 20 BEWERK MEDEDELINGEN<br>BEKIJK GANGSCHERM                  |

Kies het soort agenda item dat u wil aanmaken. (in dit voorbeeld gebruik ik het Geheugensteuntje)

| ABCtv                                                                                                    | AAN DE SLAG VOOR ¥                                                                       | BEELDBERICHT                                                                             |
|----------------------------------------------------------------------------------------------------|------------------------------------------------------------------------------------------|------------------------------------------------------------------------------------------|
| GROEPSAGENDA / GEHEUGEN                                                                                                    | STEUN - 💿 START RONDLEIDING                                                              | maandag 27 juli 2015                                                                     |
| < juli > 2015                                                                                                    |                                                                                          |                                                                                          |
| w         ma         di         wo         do         vr         za         zo         yr           27         29         30         1         2         3         4         5         yr                                                                                                    | Bekijk planbord                                                                          | Maak agenda items                                                                        |
| 28         6         7         8         9         101         11         2           29         13         14         15         16         17         18         19         10           30         20         21         22         23         24         25         26         26         23         34         29         30         31         1         2         27         33         44         5         45         71         18         19         10         10         10         10         10         10         10         10         10         10         10         10         11         12         10         10         10         10         10         11         12         11         11         11         11         11         11         11         11         11         11         11         11         11         11         11         11         11         11         11         11         11         11         11         11         11         11         11         11         11         11         11         11         11         11         11         11         11         11 | Dag Programma     Gangscherm     Taken     Maaltijden     Kalender     Wie werkt wanneer | <ul> <li>Afspraak</li> <li>Taak</li> <li>Maaltijden</li> <li>Geheugensteuntje</li> </ul> |

- 5 Indicatie icoon voor het soort agenda item, in dit geval een geheugensteun.
- 6 Bij het maken van een geheugensteun start u automatisch in het eerste element; Tijd.
- 7 Vul in op welke dag/datum de geheugensteun begint.

4)

- 8 Geef aan om hoelaat de geheugensteun moet beginnen.
- 9 Geef aan of deze geheugensteun een herhaling moet krijgen.

|                  |                                                       |            |            | Annuleer X | Opslaan en sluiten |
|------------------|-------------------------------------------------------|------------|------------|------------|--------------------|
| Geheugensteuntje | e:                                                    |            |            |            |                    |
| _                | Tijd                                                  | Client(en) | Wat / Waar |            |                    |
|                  | $ \begin{array}{cccccccccccccccccccccccccccccccccccc$ | iţŗ        |            |            |                    |
|                  | Bewer 6                                               | Bewerk     | Bewerk     |            | Kleur afspraak?    |
| Afspraak inpla   | nnen                                                  |            |            |            |                    |
| Startdatum:      | 27-07-                                                | 2015 📰     |            |            | 7                  |
| Starttijd:       |                                                       | Ċ          |            |            | 8                  |
| Herhaling:       | 🔍 Ja                                                  |            | Nee        |            | 9                  |

10 Klik op Cliënt(en).

12

Kies de Cliënt(en) waarvoor deze geheugensteun bedoeld is.

Hier kunt u een keuze maken hoe de geheugensteun gesloten mag worden. ...sluit automatisch na 30 seconden of de duur van de media. Wanneer 30 seconden zijn verstreken of wanneer de video afgelopen is, zal het geheugensteuntje zich sluiten.

...blijft in beeld tot hij handmatig gesloten wordt. Er zal een ronde knop bij het geheugensteuntje komen met een grote X er in, klik hier op om de geheugensteun te sluiten.

...blijft in beeld tot de cliënt de taak in deze geheugensteun heeft geaccepteerd of geweigerd. Er zullen 2 ronde knoppen bij de geheugensteun komen. Een groene om te bevestigen dat de cliënt doet wat de geheugensteun vraagt of een rode knop om aan te geven dat de cliënt het niet gaat doen.

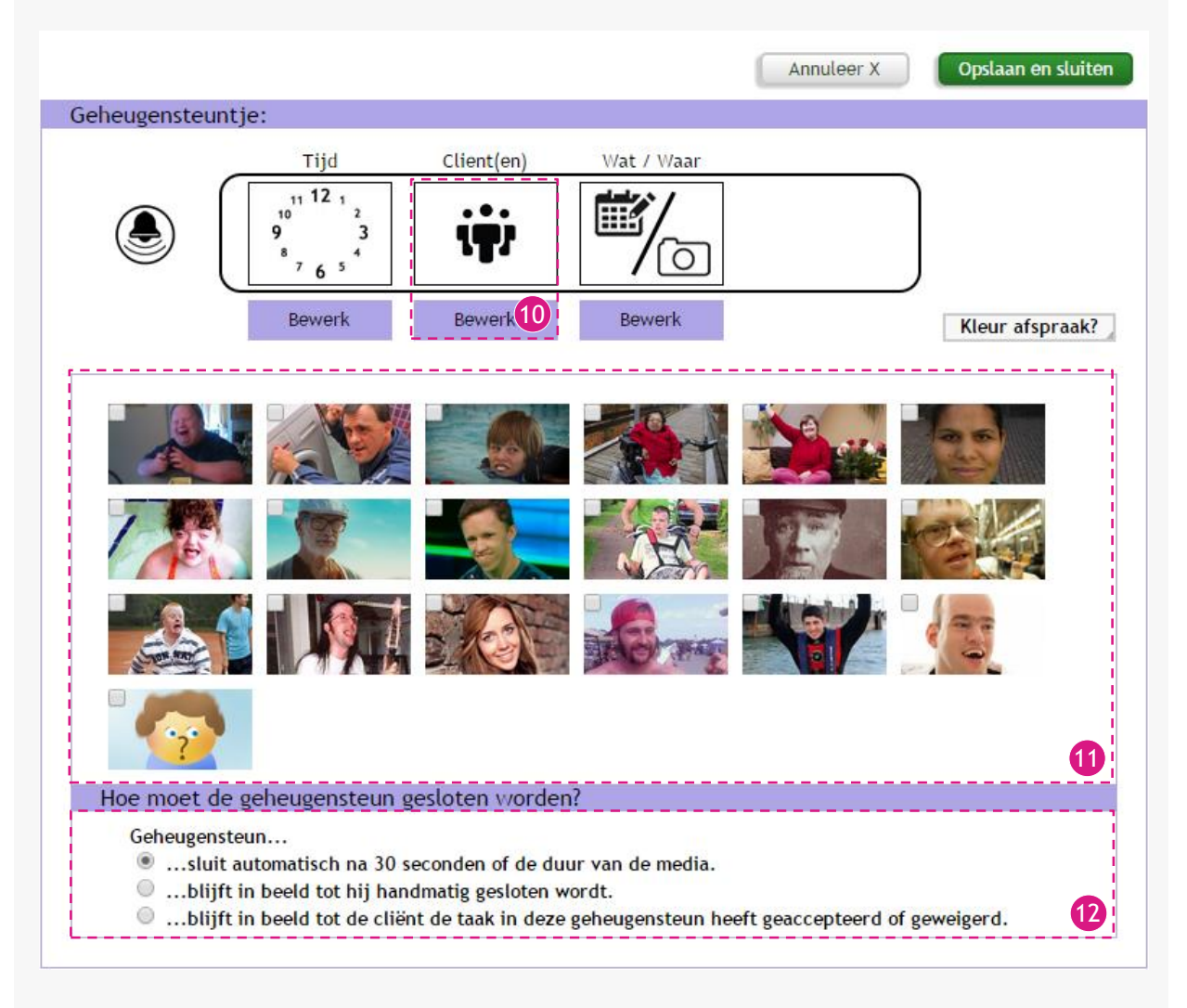

| 13 Klik op Wat/Waar.                                                                                                    |  |  |  |  |
|----------------------------------------------------------------------------------------------------|--|--|--|--|
| <ul> <li>Hier kan aangegeven worden wat de afspraak precies is en waar het is;</li> <li>Wat: Hier kunt u een titel invoeren voor de geheugensteun.</li> <li>Beschrijving: Geef een beschrijving van de geheugensteun.</li> <li>Waar: Geef aan op welke locatie de geheugensteun is.</li> <li>Notitie: U kunt een notitie toe voegen aan deze geheugensteun.</li> </ul> |  |  |  |  |
| U kunt een afbeelding laten zien bij geheugensteuntjes, u kiest deze hier. Klik op de knop.                                                                                                    |  |  |  |  |
| <ul> <li>U kunt de kleur van de afspraak aanpassen, deze kleur is enkel te zien in de afspraken lijst.</li> <li>Klik erop om een palette te openen waarmee de kleur gekozen kan worden.</li> </ul>                                                                                                    |  |  |  |  |
| Wanneer u klaar bent met invullen kunt u drukken op; Opslaan en sluiten.                                                                                                    |  |  |  |  |
| Annuleer X Opslaan en sluiten                                                                                                    |  |  |  |  |
| Geheugensteuntje:                                                                                                    |  |  |  |  |
| Tijd Client(en) Wat / Waar                                                                                                    |  |  |  |  |
| $ \begin{array}{c ccccccccccccccccccccccccccccccccccc$                                                                                                    |  |  |  |  |
| Waar / Wat                                                                                                    |  |  |  |  |
| Wat:                                                                                                    |  |  |  |  |
| Beschrijving:                                                                                                    |  |  |  |  |
|                                                                                                    |  |  |  |  |
| Waar:  In het wooncomplex Ergens anders, namelijk                                                                                                    |  |  |  |  |
| Notitie:                                                                                                    |  |  |  |  |
|                                                                                                    |  |  |  |  |
| 18 het opslaan succesvol verlopen, dan zal u een melding krijgen dat het opslaan is gelukt.                                                                                                    |  |  |  |  |
|                                                                                                    |  |  |  |  |
| De pagina op pabc1.video4all.nl meldt het volgende: $	imes$                                                                                                    |  |  |  |  |
| Opslaan is gelukt                                                                                                    |  |  |  |  |
| ОК []                                                                                                    |  |  |  |  |
| Voor meer informatie over de agenda of de planborden verwijs ik u naar de<br>handleidingen van deze onderdelen.                                                                                                    |  |  |  |  |